# Week 05 Homework 💻 🐄

#### New stuff we learned this week:

- shell expansions \*, ?, and [...]
- \* means any number of any character
- ? means exactly ONE of any character
- [...] means exactly ONE of the characters inside the brackets
- TCP a network protocol where every packet is acknowledged with an ACK
- UDP a network protocol without ACK s, used for streaming video, audio, gaming
- computers can play different ROLES, and a very common set of roles is CLIENT and SERVER

#### Homework plan:

- 2 days CLI practice
- 2 days vim practice
- 2 days touch typing practice
- watch CCCS#4 (twice, ideally)

\_\_\_\_\_

# Homework day 1

- vimtutor all of Lesson 3, Lesson 4, and Lesson 6
- touch typing practice you really got to do this guys! remember neural nets!
  https://www.how-to-type.com/https://www.how-to-type.com/
  http://touchtype.co/
- CLI practice #1

## Homework day 2

- CLI practice #2
- CCCS #4

## Homework day 3

- touch typing practice ==
- vimtutor all of Lesson 2, Lesson 4, and Lesson 6 (yup, lessons 4 and 6 are repeated!)

#### Homework day 4

- play time cat, but no more than 10 times. send BOTH of the signals we talked about in week 3 (graceful exit, or EOF, and hard kill)
- CCCS #4
- do a short (5 minute max) TCP server/client session with someone else from the class. To *listen* (that's the -1 part) as the server, do nc -1p <SOMEPORT>. To connect as a *client*, do nc
  localhost <SOMEPORT>. We'll talk more about *ports* at another time, but for now you should know that port numbers only go up to about 64000, and many of the lower ports are reserved, so I would use a port higher than 1000 and lower than 64000.

\_\_\_\_\_

# **CLI Practice #1**

- 1. ssh into your home dir
- 2. delete the whole directory structure jared/is/cool/and/smart/ left over from last week (hint: remember the silly pronunciation *"rimraf"* to help you remember the command + flags combo)
- 3. use touch or echo plus a redirect to make 6 files right in your home dir: beep.txt , boop.txt , dog.html , dog.css , cat.html , cat.css
- 4. using the \* star operator, write a *shell expansion* that would expand to include both beep.txt and boop.txt test your expansion using the echo command
- 5. next, use the ? operator to write an expansion that would select the same two files (test it with echo)
- 6. third, use the [<letter><letter>] syntax to write another expansion that would select the same two files again (hint, you may need to use the brackets more than once!) (test it with echo)
- 7. still from your homedir, make a new directory called **robot-sounds**
- 8. now, move both beep.txt and boop.txt into the robot-sounds directory, but using a shell expansion so that you don't have to type both file names
- 9. now make a set of directories (with one command): animals/dog
- 10. change your working directory so that you are inside ~/animals/dog
- 11. now, from the dog/ dir, use a combination of 1) relative paths, 2) shell expansions, and 3) the mv command to move both dog.css and dog.html into your current directory
- 12. now, again without leaving the dog/ directory, make a new folder inside of the animals/ dir (which is one above you) called kitty
- 13. still in the dog/ dir, use 1) shell expansion, 2) the special shortcut for your home dir, and 3) the mv command to move both cat.html and cat.css from your home dir into the animals/kitty/ dir.
- 14. move over into the kitty/ dir
- 15. print your current working directory to standard out
- 16. **extra credit:** *without* using vim or echo create a file in your current working directory called thisdir.txt that contains the full path to the kitty/ dir. (\*)

## **CLI Practice #2**

- 1. ssh into your home dir
- 2. cd into the root directory of the whole computer (but don't you dare rimraf from in there!)
- 3. remind yourself how to send a *signal* to halt a program, then type tree . to start listing out the whole filesystem, after a few seconds, interrupt tree and make it stop by sending a signal
- 4. now jump back to your home dir by typing only 2 letters
- 5. from your home dir, make two new directories <a href="html">html</a> and <a href="html">css</a> but try to do it with only one command (meaning, use <a href="mkdir">mkdir</a> only once) (hint, this doesn't have to do with shell expansion)
- 6. use the tree command to print out all of your directories and files
- 7. now, with the info that tree gave you to jog your memory, stay in your home dir, and move both the dog.css and cat.css into your new css directory (you can use multiple commands here, and don't try to use shell expansion for this ()
- 8. similarly, move dog.html and cat.html into your html/ dir.
- 9. now cd into the html/ dir
- 10. from the <a href="html/">html/</a> dir, use the <a href="html/">html/</a> dir, use the <a href="html/">html/</a> dir elative paths) to move both <a href="html/">css</a> files from the <a href="html/">html/</a> dir
- 11. now you should have 4 files in your html/ dir.
- 12. from the html/ dir, delete the now empty directory that used to have the .css files
- 13. jump back up into your home dir
- 14. rename the html/ dir so it is named code
- 15. now, using shell expansion, delete both of the files that end with .css in the code/ dir, but use only the ? character for your expansion, not the \* char
- 16. using echo and a redirect character (not vim), create a new file in your home dir called time.txt that has one line of text: The time is:
- 17. now, try typing date and see how it sends the current date/time to standard out
- 18. now, without blowing away the text that you already put into time.txt, append the output of the date command to the time.txt file
- 19. repeat the last step a few times
- 20. now, append one more line (without using vim) that reads: That's all folks to the time.txt file
- 21. type a command that will barf out the contents of time.txt to standard out (you should see The time is: followed by a few lines of date strings, followed by That's all folks
- 22. now, use vim to create another new file called lime.txt put a few words in it and save it
- 23. now, see if you can figure out how to make a backup of your <u>time.txt</u> file called <u>backup.txt</u> that contains all of the exact same text. (hint, you don't need any new commands for this, you can do it by combining something that barfs to standard out with a redirect)
- 24. finally, use a shell expansion with only the [..] syntax to *delete* both lime.txt and time.txt with a single command (so, no using ? or \* )
- 25. **super extra credit:** *in one command*, create a file called **remove.txt** that contains a bunch of lines showing exactly all of the commands you ran recently using the **rm** command. you won't need **echo** or **vim** for this, it can be done in a single command by typing only around 30 characters. **(j) (j)**